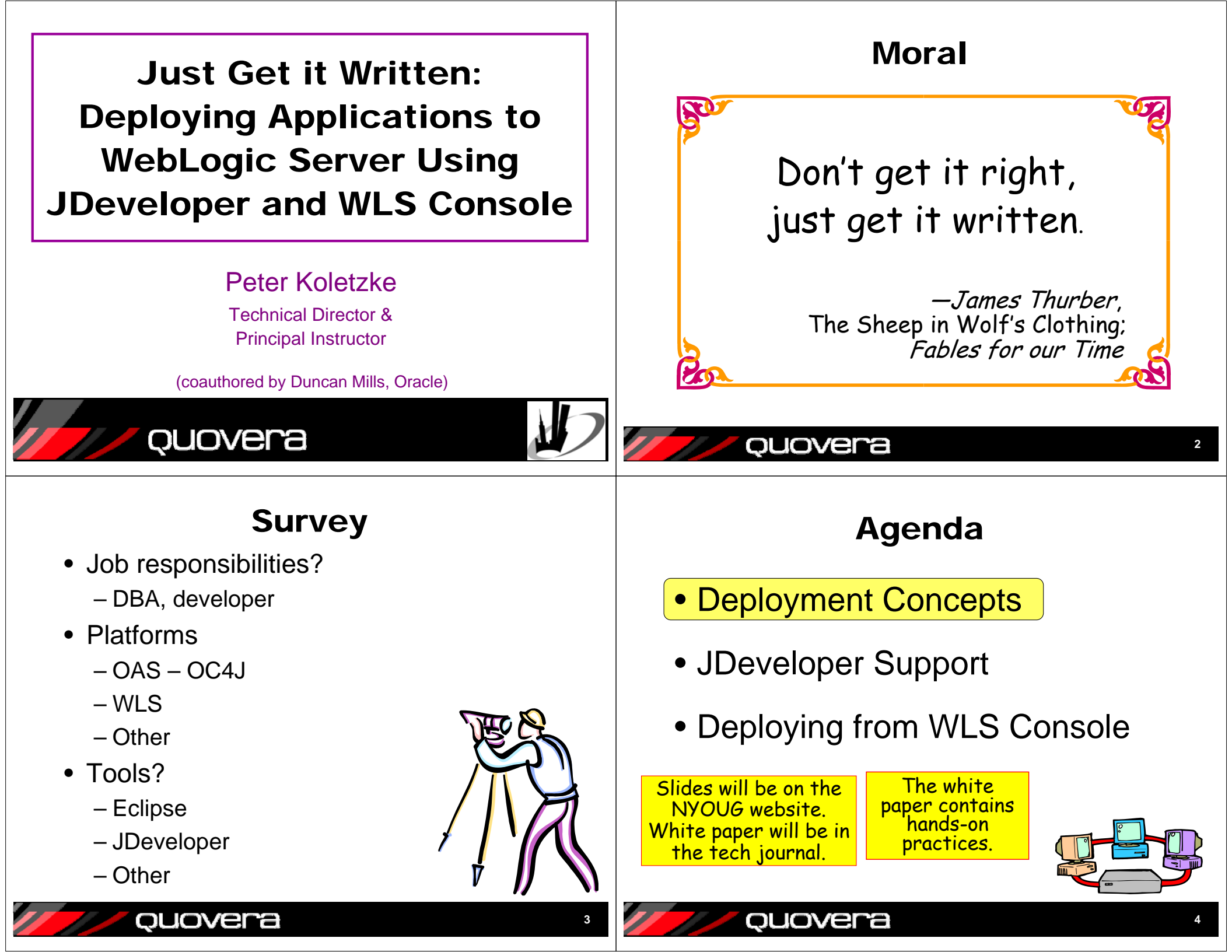

## **Deployment Concepts**

- Deployment: copying and installing application files to a runtime environment
  - Development, testing, QA, production
  - Occurs multiple times for an app
    - Bug fixes, enhancements, software updates
- You may be responsible
  - So you, as a developer, need to know this
- Someone else may be responsible
  - So you need to provide the right files to deploy
  - Testing those files beforehand is useful

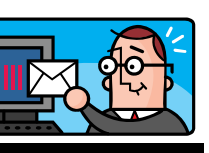

## **Preparation for Deployment**

- Development and testing complete
- Required libraries and supporting files are identified
- Application server is available
  - Has an appropriate web container (JVM) process
    - For example, WebLogic Server
  - You know the server administration password

ouovera

- Or know someone who knows
- Needed to copy files to the server

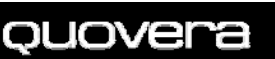

# **Deployment Objectives**

- Ensure that all required libraries are available
- Ensure that library versions match between development and deployment
- All necessary JDeveloper projects must be deployed
  - Model
  - ViewController
  - ADF Libraries (usually bundled into the EAR)
- Files must be archived into specially formatted Java EE JAR files
  - WAR or
  - EAR (if more than one application)
  - ADF Library JARs

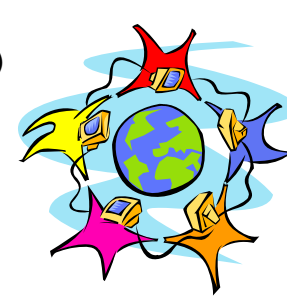

#### **Enterprise Application Archive (EAR)**

- Contains one or more WAR (application) files and other libraries that are required
- A file you deploy
- Copies to the app server directory: FMW\_HOME>\user\_projects\domains
  - App server processes new EAR files when restarting
  - Can also process EAR files without restarting
- The app server expands this into its component WAR files
  - Each WAR file goes into a directory corresponding to its name
  - Then it expands the WAR files

ouovera

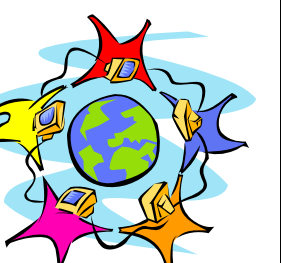

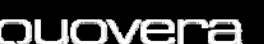

# Sample EAR File

|   | Interaction 1. ear                        |         |            | JDevelope |
|---|-------------------------------------------|---------|------------|-----------|
|   | Path 👻                                    | Size    | Compressed | Viewer    |
| - | tuhra2_ViewController_webapp1.war         | 4.96 MB | 4.96 MB    |           |
|   | lib/adf-loc.jar                           | 273     | 273        |           |
|   | adf/tuhra/model/services/common/bc4j.xcfg | 979     | 979        |           |
|   | adf/META-INF/connections.xml              | 1.19 KB | 1.19 KB    |           |
|   | adf/META-INF/adf-config.xml               | 745     | 745        |           |
|   | META-INF/weblogic-application.xml         | 1.66 KB | 1.66 KB    |           |
|   | META-INF/jps-config.xml                   | 947     | 947        |           |
|   | META-INF/cwallet.sso                      | 3.83 KB | 3.83 KB    |           |
|   | META-INF/application.xml                  | 492     | 492        |           |
|   | META-INF/adfm.xml                         | 236     | 236        |           |
|   |                                           |         |            |           |
|   | < <u> </u>                                |         | >          |           |
|   | Archive                                   |         |            |           |
|   |                                           |         |            |           |

- One app (WAR) file in this case
- Several XML configuration files

ouovera

11

## Web Application Archive (WAR)

- Also called, Web Archive
- Can alternatively be deployed without an EAR
- Contains all files required for an application
- Contains files or directories inside WEB-INF (the main runtime directory)
- Copied to server and expanded <sup>2</sup>
   into separate files by the server <sup>3</sup>
  - Inside a directory named the same as the WAR file

quovera

ouovera

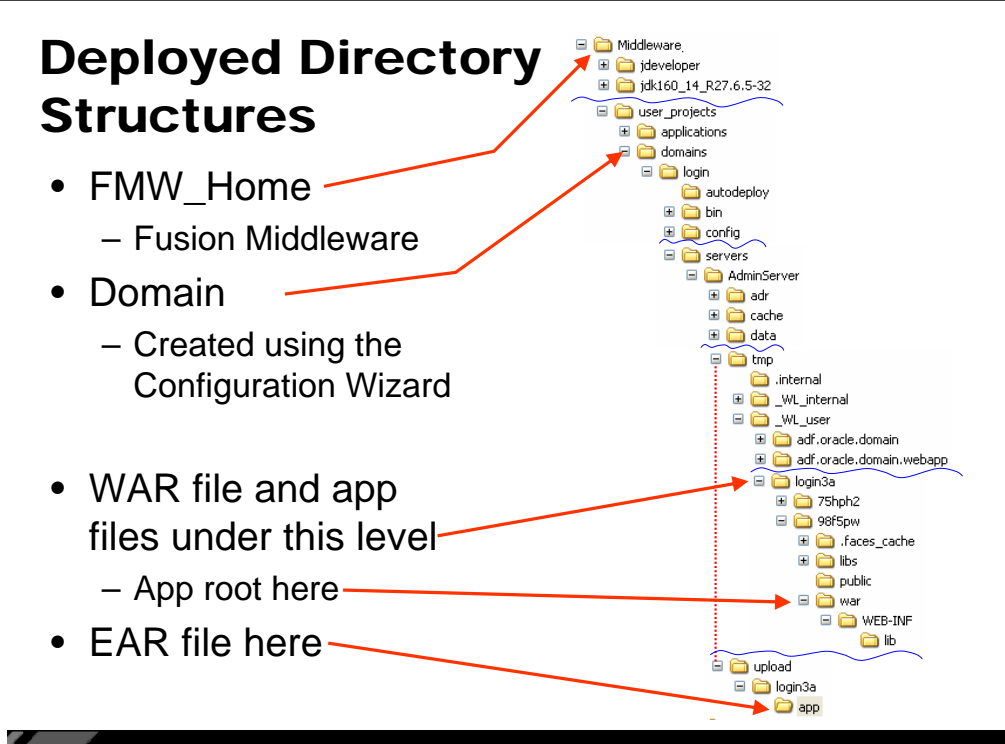

# Sample WAR File

|                      | tuhra2_YiewController_webapp1.war                                      |                    |            |
|----------------------|------------------------------------------------------------------------|--------------------|------------|
| • App server         | Path 🔺                                                                 | Size               | Compressed |
|                      | WEB-INF/adfc-config.xml                                                | 778                | 778 🛆      |
| extracts files       | WEB-INF/classes/META-INF/adfm.xml                                      | 361                | 361        |
|                      | WEB-INF/classes/META-INF/pagetemplate-metadata.xml                     | 241                | 241        |
| into the             | WEB-INF/classes/fragments/departmentTreePageDef.xml                    | 1.87 KB            | 1.87 KB    |
|                      | WEB-INF/classes/fragments/editEmployeePageDef.xml                      | 3.63 KB            | 3.63 KB    |
| , ,                  | WEB-INF/classes/fragments/searchUIPageDef.xml                          | 2.37 KB            | 2.37 KB    |
| / <ann>/</ann>       | WEB-INF/classes/templates/tuhraTemplatePageDef.xml                     | 332                | 332        |
| <upp>/</upp>         | WEB-INF/classes/tester.properties                                      | /3                 | /3         |
| alina at a m /       | WEB-INF/classes/tubra/model/Model.jpx                                  | 1.13 KB            | 1.13 KB    |
| airectory            | WEB-INF/classes/tunra/model/entities/Departments.xmi                   | 4.09 KB            | 4.09 KB    |
| · · · · · ·          | WEB-INF/classes/tulira/model/entities/EmpDeptHyrrKassoc.xml            | 1.34 KD<br>1.35 KB | 1.34 KD    |
| ronns is the         | WEB-INF/classes/tubra/model/entities/Emplopert Massoc.xml              | 1.32 KB            | 1.32 KB    |
| - <app> is the</app> | WEB-INF/classes/tuhra/model/entities/EmpManagerFkAssoc.xml             | 1.36 KB            | 1.36 KB    |
|                      | WEB-INF/classes/tuhra/model/entities/Employees.xml                     | 11.97 KB           | 11.97 KB   |
| name of the          | WEB-INF/classes/tuhra/model/entities/ImageUsages.xml                   | 4.41 KB            | 4.41 KB    |
|                      | WEB-INF/classes/tuhra/model/entities/ImageUsagesImagesFkAssoc.xml      | 1.38 KB            | 1.38 KB    |
| WAR file             | WEB-INF/classes/tuhra/model/entities/Images.xml                        | 2.41 KB            | 2.41 KB    |
|                      | WEB-INF/classes/tuhra/model/entities/Jobs.xml                          | 2.88 KB            | 2,88 KB    |
|                      | WEB-INF/classes/tuhra/model/framework/TuhraApplicationModuleImpl.class | 303                | 303        |
|                      | WEB-INF/classes/tuhra/model/framework/TuhraEntityImpl.class            | 270                | 270        |
|                      | WEB-INF/classes/tuhra/model/framework/TuhraViewObjectImpl.class        | 282                | 282        |
|                      | WEB-INF/classes/tuhra/model/framework/TuhraViewRowImpl.class           | 273                | 273        |
|                      | WEB-INF/classes/tuhra/model/queries/AllDepartmentsWithManagers.xml     | 3.20 KB            | 3.20 KB 👡  |
|                      | <u>×</u>                                                               |                    |            |
|                      | Archive                                                                |                    |            |

#### Agenda Yes, Let's Deployment Concepts However beautiful the strategy, JDeveloper Support you should occasionally Deploying from WLS Console look at the results. -Winston Churchill (1874-1965) ouovera ouovera **Testing in Standalone** Two Big Steps WebLogic 1. Prepare the WAR and EAR • Between running the app in JDeveloper deployment profiles and deploying to the server run this test Specify what to deploy You need to set up the WLS standalone Application and ADF BC projects instance Required libraries - WLS is part of Oracle Fusion Middleware 2. Deploy using the deployment profile - Included with JDeveloper for standalone This creates the WAR and EAR Ensure that the versions JDeveloper copies them to are compatible the server - WLS version Application development runtime Demo ouovera ouovera 15

# **Deployment Profiles**

• Embedded in the .jws and .jpr files

ouovera

- Access from Application / Project properties, or from the New Gallery (context sensitive)
- Default EAR and WAR profiles are pre-created with the Fusion App template
- A Technologie
   Cerrent Project Technologie
   Tex lis sitematic conducts to the current priority selected technologies
   Search Current Priority Technologie
   Search Current Priority
   Search Current Priority
   Tex lis sitematic Technologie
   Search Current Priority
   Search Current Priority
   Search Current Priority
   Search Current Priority
   Search Current Priority
   Search Current Priority
   Search Current Priority
   Search Current Priority
   Search Current Priority
   Search Current Priority
   Search Current Priority
   Search Current Priority
   Search Current Priority
   Search Current Priority
   Search Current Priority
   Search Current Priority
   Search Current Priority
   Search Current Priority
   Search Current Priority
   Search Current Priority
   Search Current Priority
   Search Current Priority
   Search Current Priority
   Search Current Priority
   Search Current Priority
   Search Current Priority
   Search Current Priority
   Search Current Priority
   Search Current Priority
   Search Current Priority
   Search Current Priority
   Search Current Priority
   Search Current Priority
   Search Current Priority
   Search Current Priority
   Search Current Priority
   Search Current Priority
   Search Current Priority
   Search Current Priority
   Search Current Priority
   Search Current Priority
   Search Current Priority
   Search Current Priority
   Search Current Priority
   Search Current Priority
   Search Current Priority
   Search Current Priority
   Search Current Priority
   Search Current Priority
   Search Current Priority
   Search Current Priority
   Search Current Priority
   Search Current Priority
   Search Current Priority
   Search Current Priority
   Search Current Priority
   Search Current Priority
   Search Current Priority
   Search Current Priority
   Search Current Priority
   Search Current Priority
   Search Current Priority
   Search Current Priority
   Search Current Prior
- Create separate deployment profiles for separate purposes multiple targets, etc.

## **Deployment Profile Wizard**

|                                                                                                    | General                                                                                                    |
|----------------------------------------------------------------------------------------------------|----------------------------------------------------------------------------------------------------|
| General<br>WAR Options<br>File Groups<br>Web Files<br>Contributors<br>Filters<br>WEB-INF/classes<br>Contributors<br>Filters<br>Contributors<br>Filters<br>Contributors<br>Filters<br>WEB-INF/lb<br>Contributors<br>Filters<br>WebSphere 7.x | WAR File:<br>cts!tuhra2\ViewController_Webapp1.war<br>Deployment Plan:<br>Web Application's Context Root:<br>Use Project's Java EE Web Context Root<br>tuhra2<br>Specify Java EE Web Context Root:<br>Deployment Client Magimum Heap Size (in Megabytes):<br>Auto<br>Change the context root here (or on<br>Project Settings dialog). |
| New Delete                                                                                                    | Other defaults<br>should work.                                                                                                    |
|                                                                                                    | OK Cancel                                                                                                    |

## **Deploying From JDeveloper**

- Assumes WLS standalone has been set up and is running and the JDeveloper app server connection is set up
  - See hands-on practice for those steps
- Application menu | Application Properties | Edit
  - Application Assembly
  - Check Model
- Application menu Deploy | <app>

- Local App Server

## What Next?

- Wait and watch
  - JDeveloper builds the WAR and EAR files in the project directory

[02:42:45 PM] Wrote Web Application Module to <u>C:\projects\tuhra2\ViewController\deploy\tuhra2\_ViewController\_webappl.ws</u> [02:42:47 PM] Uploading jazn-data roles. [02:42:47 PM] Wrote Enterprise Application Module to <u>C:\projects\tuhra2\deploy\tuhra2\_applicationl.ear</u> [02:42:48 PM] Deploying Application...

- Then it copies the EAR file to the server instance
- Message log window will show progress

ouovera

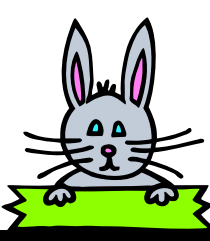

quovera

19

### **Deployment Log Window**

| Deployment - Log                                                                                                    | PX    |
|----------------------------------------------------------------------------------------------------|-------|
| [02:42:14 PH] Deployment started                                                                                                  |       |
| [02:42:14 PM] Target platform is (Weblogic 10.3).                                                                                 |       |
| [02:42:14 PM] Retrieving existing application information                                                                         |       |
| [02:42:16 PM] Running dependency analysis                                                                                         |       |
| [02:42:16 PM] Building                                                                                                    |       |
| [02:42:38 PM] Deploying 2 profiles                                                                                                |       |
| [02:42:45 PM] Wrote Web Application Module to C:\projects\tuhra2\ViewController\deploy\tuhra2_ViewController_webappl.war          |       |
| [02:42:47 PM] Uploading jazn-data users.                                                                                          |       |
| [02:42:47 PM] Uploading jazn-data roles.                                                                                          |       |
| [02:42:48 PM] Wrote Enterprise Application Module to C:\projects\tuhra2\deploy\tuhra2_applicationl.ear                            |       |
| [02:42:48 PM] Deploying Application                                                                                               |       |
| [02:43:04 PM] [Deployer:149192]Operation 'deploy' on application 'tuhra2_application1 [Version=V2.0]' is in progress on 'AdminSev | rver' |
| [02:43:04 PM] [Deployer:149192]Operation 'deploy' on application 'tuhra2_application1 [Version=V2.0]' is in progress on 'AdminSev | rver' |
| [02:43:09 PM] [Deployer:149194]Operation 'deploy' on application 'tuhra2_application1 [Version=V2.0]' has succeeded on 'AdminServ | ver'  |
| [02:43:09 PM] [Deployer:149194]Operation 'deploy' on application 'tuhra2_application1 [Version=V2.0]' has succeeded on 'AdminSer  | ver'  |
| [02:43:09 PM] Application Deployed Successfully.                                                                                  |       |
| [02:43:09 PM] Elapsed time for deployment: 56 seconds                                                                             |       |
| [02:43:09 PM] Deployment finished                                                                                                 |       |
|                                                                                                    |       |

• The Log window usually appears in the bottom of the JDeveloper IDE window

## **Test the Application**

- Close JDeveloper if you are skeptical
- In browser, run the application URL
   In this case:

http://localhost:7001/tuhra2

- This opens the default page "welcome file" defined in web.xml
- Test the app
- Close the browser

## **Application Server Navigator**

- Lists available servers
- Shows deployed apps

ouovera

- Allows new server creation
- You can act on these using JDeveloper
  - Undeploy
  - Start Admin Console for server

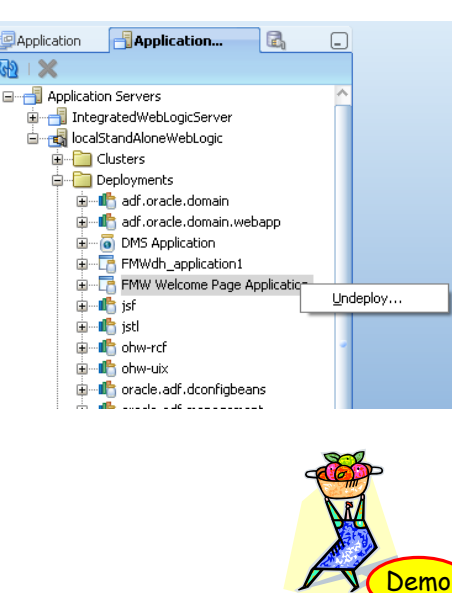

## The Best of Both Worlds

- OJDeploy
  - 'Headless' JDeveloper

ouovera

- Command line utility
- Packaged with JDeveloper 11g
- Search for ojdeploy in the JDeveloper Help Center
- Allows automation of the pre-defined deployment profiles
- Also runnable from ANT
- Manages
  - Packaging and deployment

ouovera

- JDBC data sources
- Security permissions propagation
- Deploying users and roles for testing

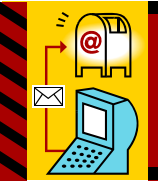

quovera

23

# Agenda

- Deployment Concepts
- JDeveloper Support

# Deploying from WLS Console

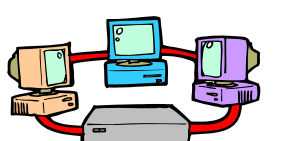

25

#### quovera

## **Configure the App Server**

- Results in a standalone WLS server
- Windows Start menu
  - Start | Programs | Oracle Fusion
     Middleware 11.1.1.x | WebLogic Server
     11g | Tools | Configuration Wizard
- Follow the steps in the white paper
  - The following assumes this is complete and the app server is started
- Note: Use the following as a guide for deploying with JDev after 11.1.1.1

# **Deploying From WLS Console**

- The app server is usually under the control of the app server administrator
  - (Be kind to your app server administrator)
- You need to package the EAR file and let them know where it is
  - Select "Deploy to <app name>" from the Application menu in the navigator
- The administrator will deploy the EAR file to a new or existing application node
  - Setting up the application is a one-time task
  - Deploying the app after the setup is easier than before the setup

quovera

## Demo

6

#### Create a Deployment Profile on the ViewController Project

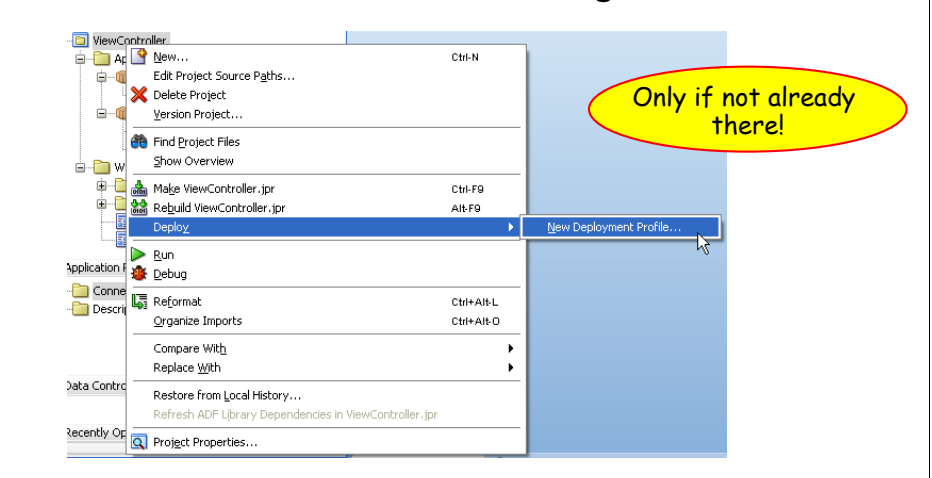

 Also accessible in the Deployment page of Project Properties

ouovera

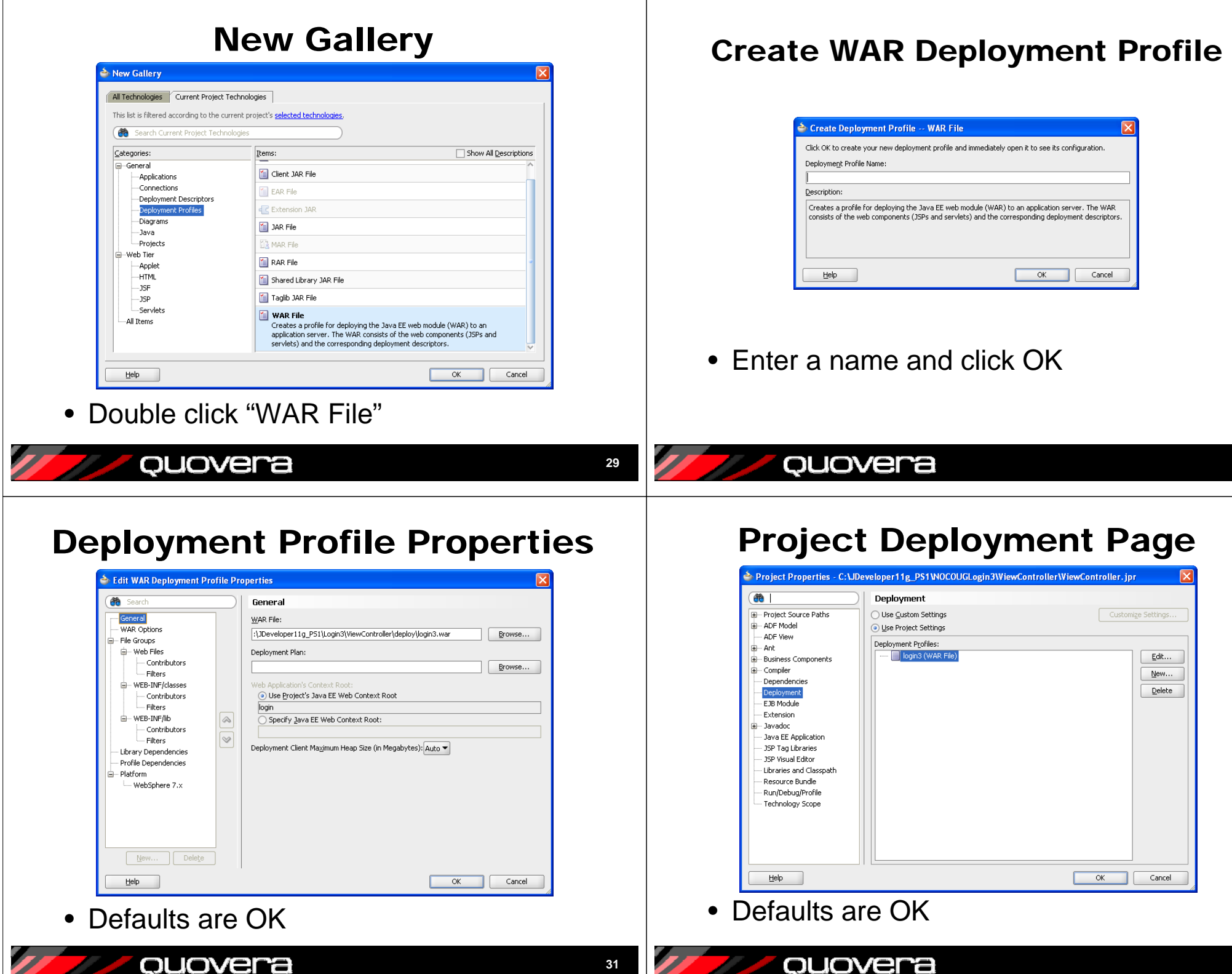

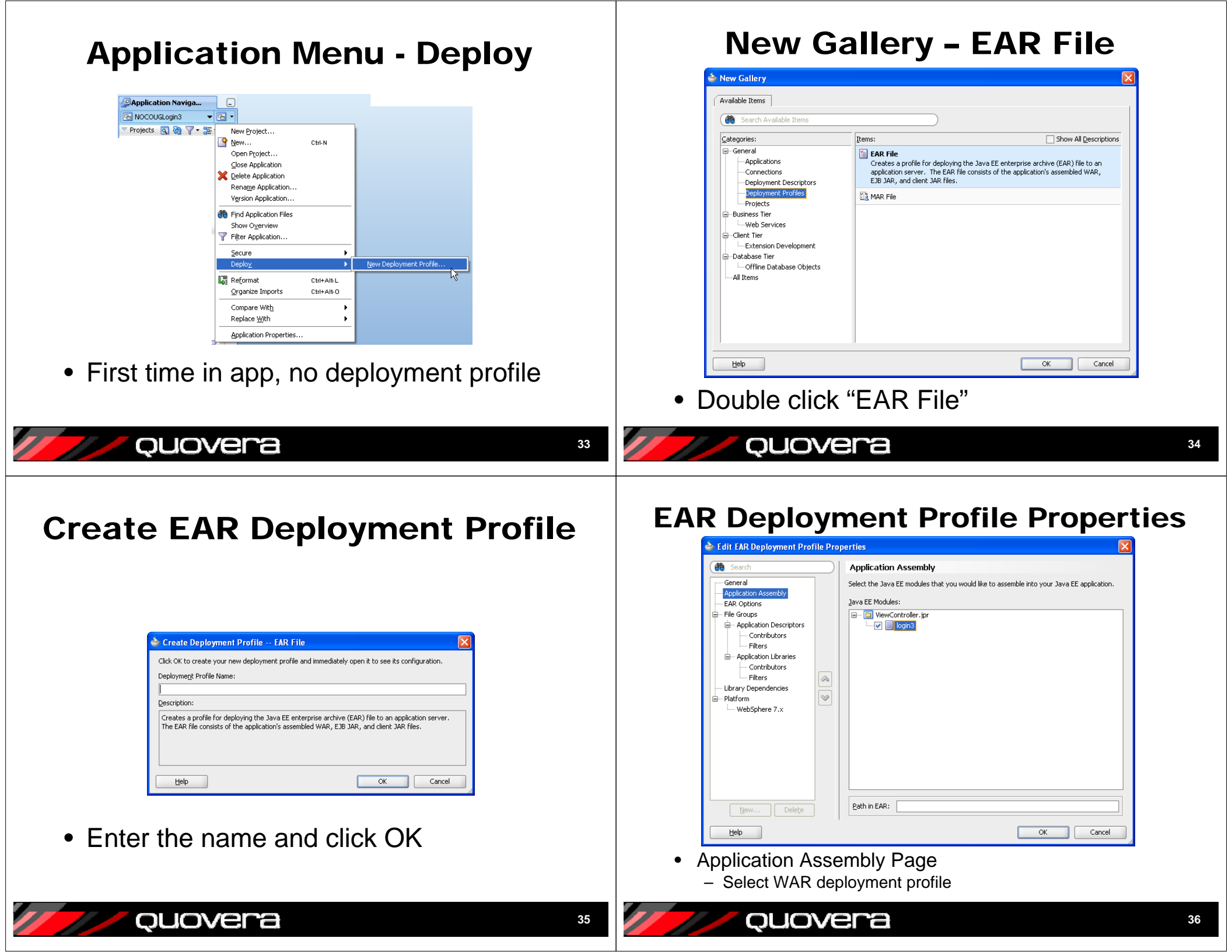

### **Application Deployment Properties**

|                                | Deployment                                                                                                    |                            |
|--------------------------------|----------------------------------------------------------------------------------------------------|----------------------------|
| Application Content            | ○ Use <u>C</u> ustom Settings                                                                                                    | Customize Settings.        |
| Deployment<br>Descurse Rundles |                                                                                                    |                            |
| Resource banales               | Deployment Profiles:                                                                                                    |                            |
| WS Policy Store                | login_profile (EAR File)                                                                                                    | Edit                       |
|                                |                                                                                                    | <u>N</u> ew                |
|                                |                                                                                                    | Delete                     |
|                                | Auto Generate and Synchronize weblogic-jdbc.xml Desi Security Deployment Options Decide whether to overwrite the following security obje deployed.     Agplication Policies     Gredentials Decide whether to migrate the following security objects Users and groups | criptors During Deployment |
|                                |                                                                                                    |                            |

• You can visit the Deployment page later in the Application menu (Application Properties

ouovera

ouovera

## **Application Menu – Deploy EAR**

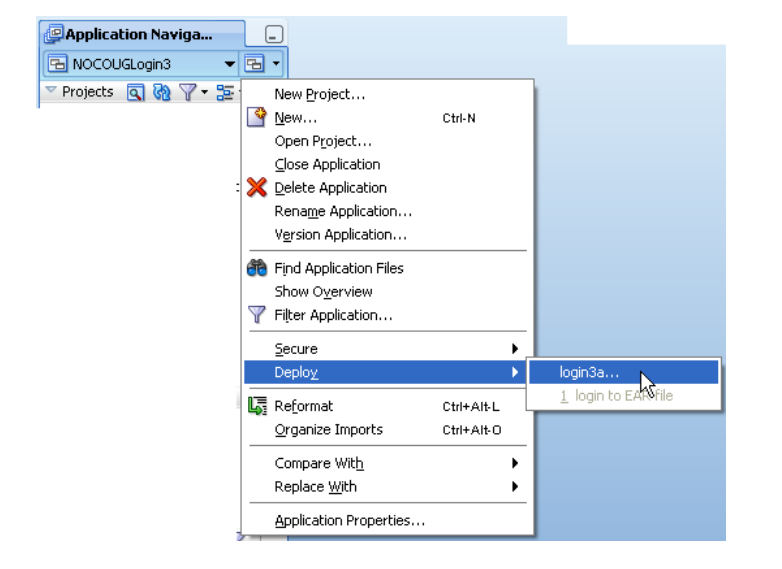

### **Deploy Application - Action**

| 🍲 Deploy login3a  |                                                                 |
|-------------------|-----------------------------------------------------------------|
| Deployment Action |                                                                 |
| Reployment Action | Select a deployment action from the list below.                 |
| Summary           | Deploy to Application Server<br>Deploy to EAR                   |
|                   | Create an archive and deploy it on a remote Application Server. |
| Help              | < Back Next > Enish Cancel                                      |

#### **Deploy to Server**

Quovera

| select server     |                                                              |
|-------------------|--------------------------------------------------------------|
| Deployment Action | Application Servers:                                         |
| Select Server     | IntegratedWebLogicServer                                     |
|                   | ✓ Overwrite modules of the same name                         |
|                   | Deploy to all gerver instances in the domain                 |
|                   | This module can optionally be registered as a shared library |
|                   | Deploy as a standalone Application                           |

• Click "+" (green plus) to add a connection

ouovera

37

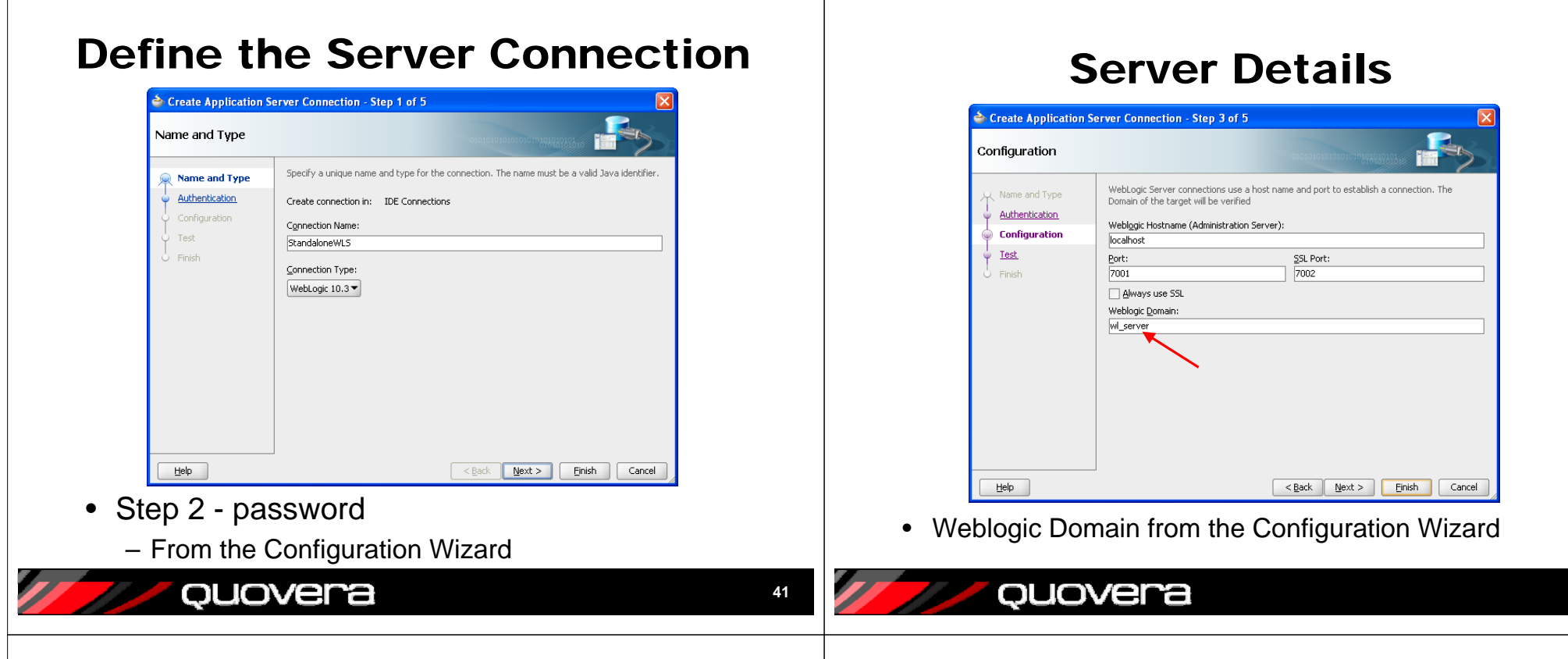

#### Test

| Test           |                                                                                                    |
|----------------|----------------------------------------------------------------------------------------------------|
| Authentication | Click Test Connection to determine if the information specified successfully establishes a connection with the application server.  Iest Connection Status:                                                                                                    |
| ev resc        | Testing J3R-160 Runtime     success.       Testing J3R-80     success.       Testing J3R-80-LOCAL     success.       Testing J3R-80-LOCAL     success.       Testing J3R-160 Edit     success.       Testing J3R-160 Edit     success.       Testing Stave IBeans Hodel     success.       0 of 0 tests successful.                                                                                                    |
| Help           | <a href="mailto:search"><a href="mailto:search"><a href="mailto:search"><a href="mailto:search"><a href="mailto:search"><a href="mailto:search"><a href="mailto:search"><a href="mailto:search"><a href="mailto:search"><a href="mailto:search"><a href="mailto:search"><a href="mailto:search"><a href="mailto:search"><a href="mailto:search">search</a>search</a>search</a>search</a>search</a>search</a>search</a>search</a>search</a>search</a>search</a>search</a>search</a>search</a> searchsearchsearchsearchsearchsearchsearchsearchsearchsearchsearchsearchsearchsearchsearchsearchsearchsearchsearchsearchsearchsearchsearchsearchsearchsearchsearchsearchsearchsearchsearchsearchsearchsearchsearchsearchsearchsearchsearchsearchsearch |

Be sure the server is running

ouovera

• Finish

#### **Select the New Connection**

| Select Server     |                                                                                                    |
|-------------------|----------------------------------------------------------------------------------------------------|
| Peployment Action | Application Servers:                                                                                             |
| Select Server     | IntegratedWebLogicServer                                                                                         |
| Summary           |                                                                                                    |
|                   | <ul> <li>✓ Overwrite modules of the same name</li> <li>✓ Deploy to all server instances in the domain</li> </ul> |
|                   |                                                                                                    |
|                   | This module can optionally be registered as a shared library                                                     |

• Finish & Test

Quovera

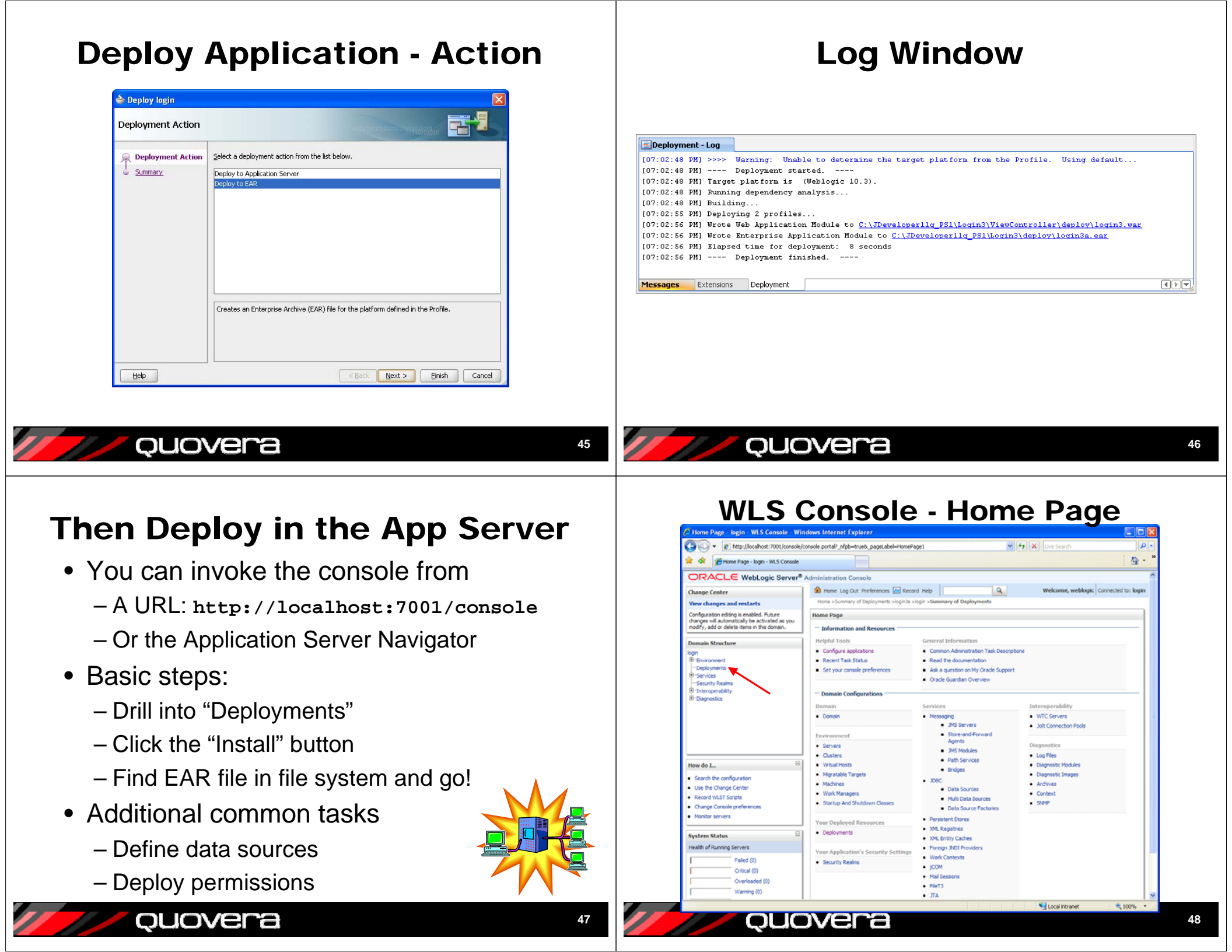

#### **Deployments Page**

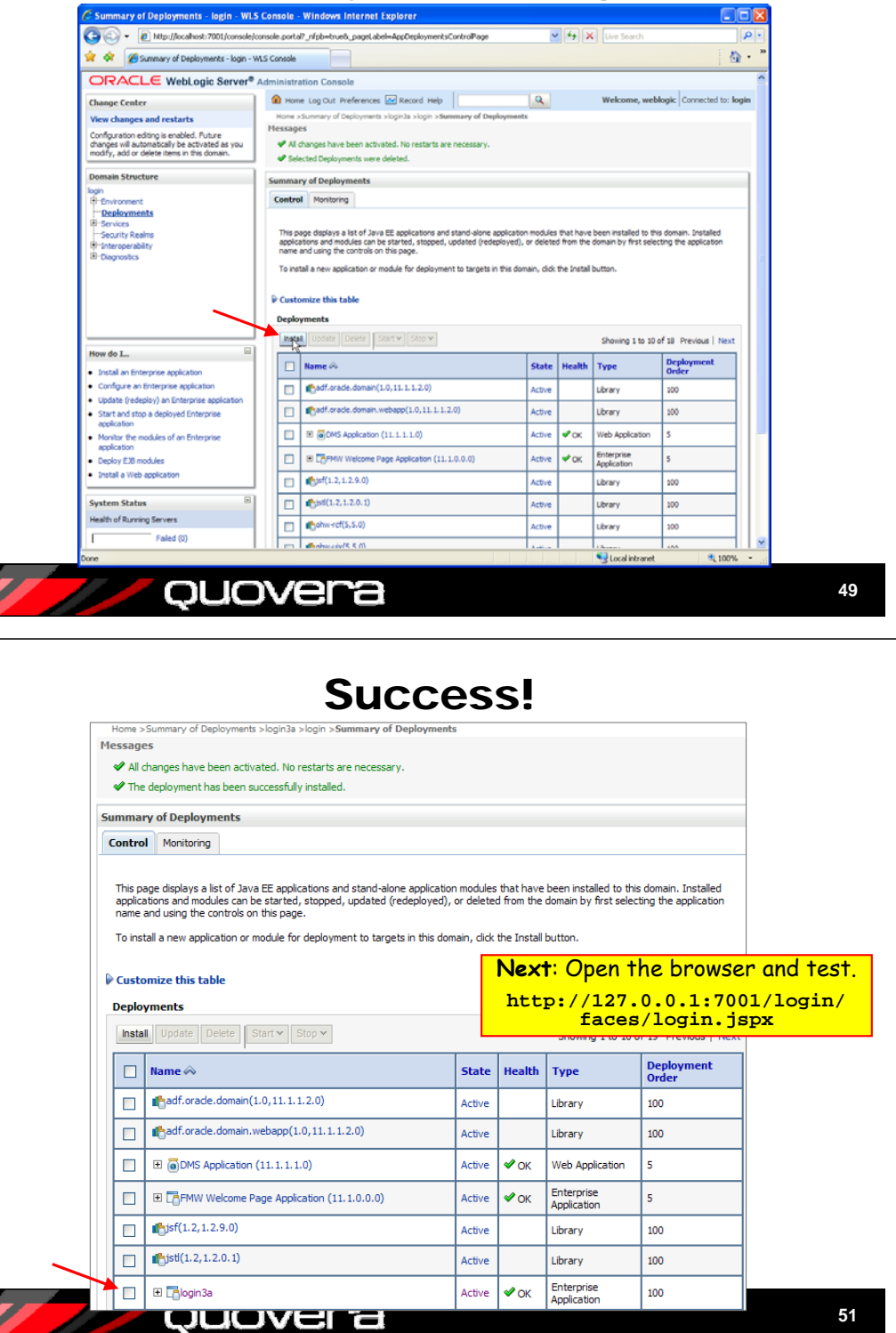

## **Follow the Screens**

| te <mark>deployment to i</mark>                     | nstall and prepare for deployment                                                                                                    |
|-----------------------------------------------------|----------------------------------------------------------------------------------------------------|
| the file path that rep<br>ptor that you want to     | resents the application root directory, archive file, exploded archive directory, or application module<br>install. You can also enter the path of the application directory or file in the Path field. |
| : Only valid file paths a<br>ation contains the reg | are displayed below. If you cannot find your deployment files, upload your file(s) and/or confirm that your<br>uired deployment descriptors.                                                            |
| С                                                   | :\JDeveloper11g_PS1\Login3\deploy\login3a.ear                                                                                                    |
| ntly Used Paths: C                                  | \JDeveloper11g_PS1\WOCOUGLogin3\deploy                                                                                                    |
| nt Location: lo                                     | calhost \ C: \ JDeveloper11g_PS1 \ NOCOUGLogin3 \ deploy                                                                                                    |
|                                                     |                                                                                                    |
| login3a.ear                                         |                                                                                                    |
| ntly Used Paths: C:<br>ent Location: lo             | \/Developer11g_PS1\/WOCOUGLogin3\/deploy<br>calhost \C: \JDeveloper11g_PS1 \NOCOUGLogin3 \deploy                                                                                                    |

- Find the file in the file system
  - Select it. Click Next

ouovera

ouovera

We're Not Done Yet?

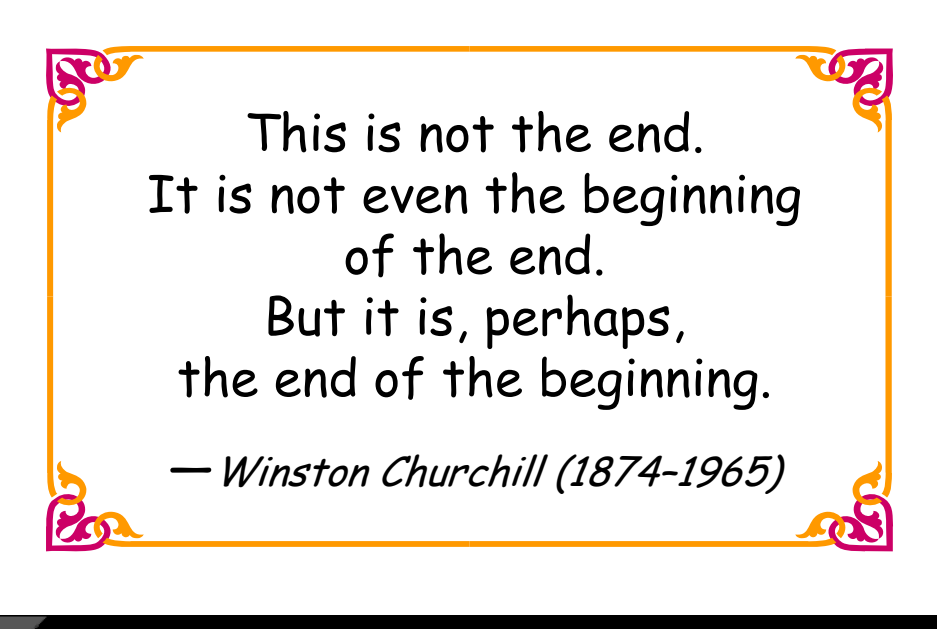

52

## **Other Resources**

- Oracle Fusion Middleware Fusion Developer's Guide for Oracle Application Development Framework 11g Release 1 (11.1.1)
  - PDF at OTN, online in JDev
  - Chapter 32
- Oracle Fusion Middleware Security Guide 11g Release 1
  - PDF at OTN
- Oracle Fusion Developer Guide
  - Nimphius and Munsinger, McGraw-Hill Professional, Oracle Press (2010)
  - Brief mention in Chapter 21

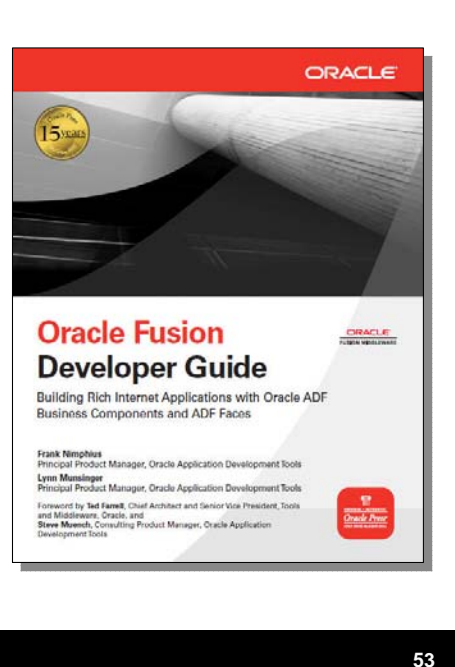

## Summary

- Java EE web applications are deployed to the app server using EAR files
- EAR files contain WAR files
- WAR files contain application files and all required libraries
- JDeveloper's deployment profiles help gather the files (project level and application level)

54

- Run a utility to create the EAR file and deploy to the app server
- Alternatively, use WLS Console

ouovera

• Testing deployments is a best practice

#### quovera

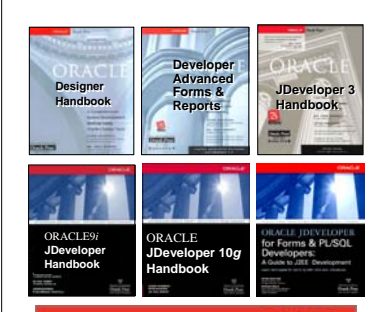

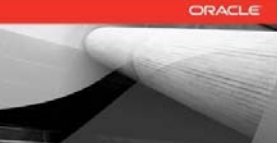

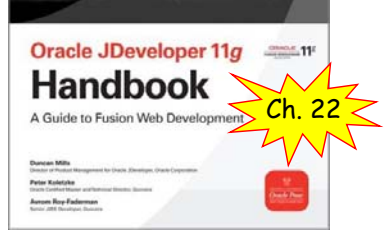

ouovera

 Books co-authored with Dr. Paul Dorsey, Avrom Roy-Faderman, & Duncan Mills

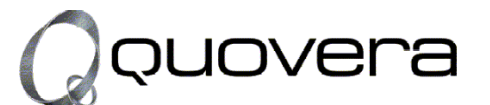

#### http://www.quovera.com

- Founded in 1995 as Millennia Vision Corp.
- Profitable without outside funding
- Consultants each have 10+ years industry experience
- Strong High-Tech industry background
- 200+ clients/300+ projects
- JDeveloper Partner
- More technical white papers and presentations on the web site